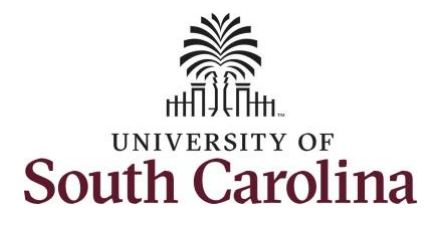

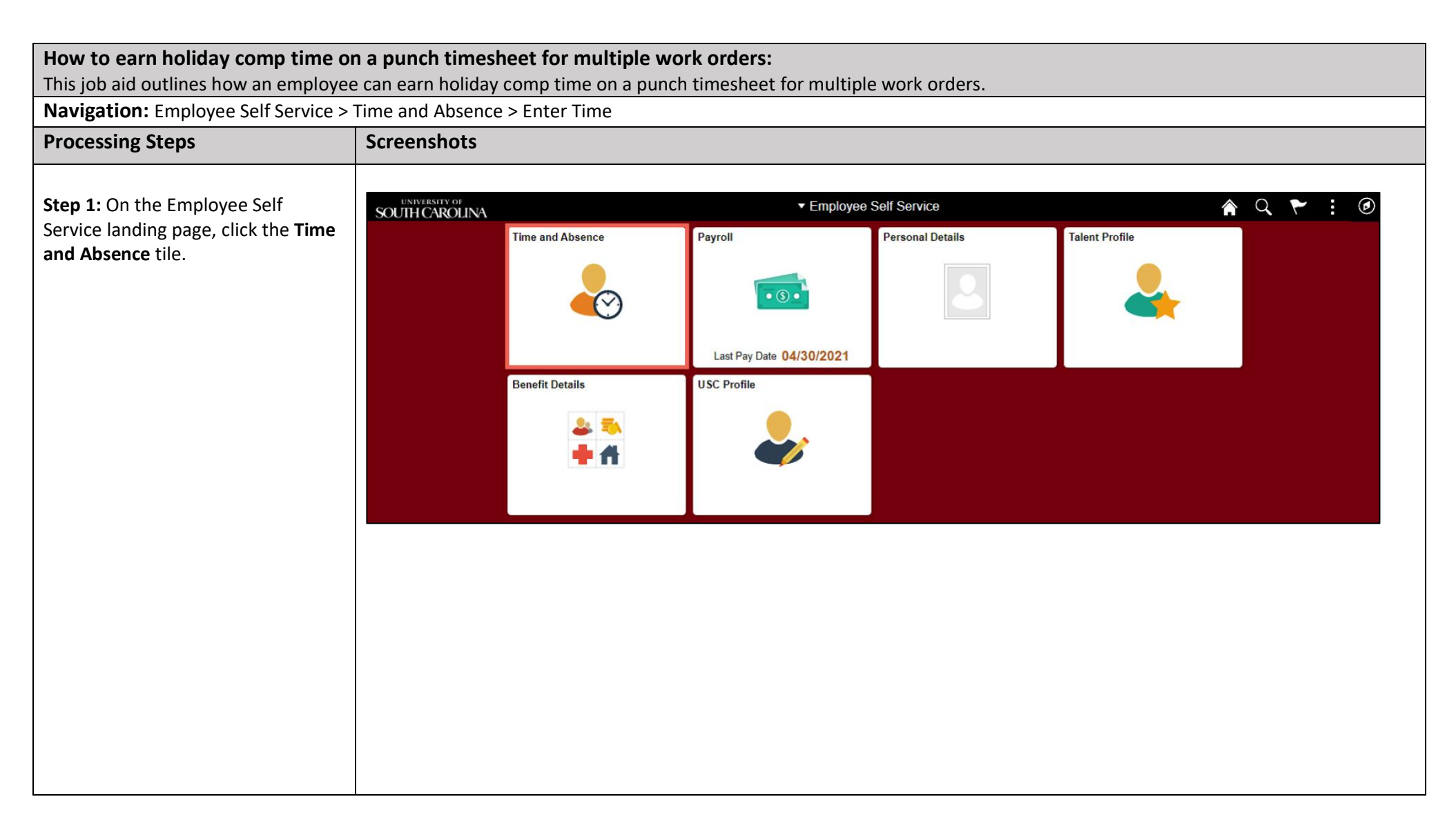

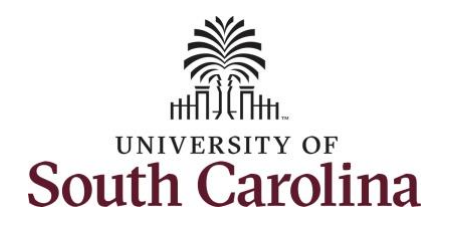

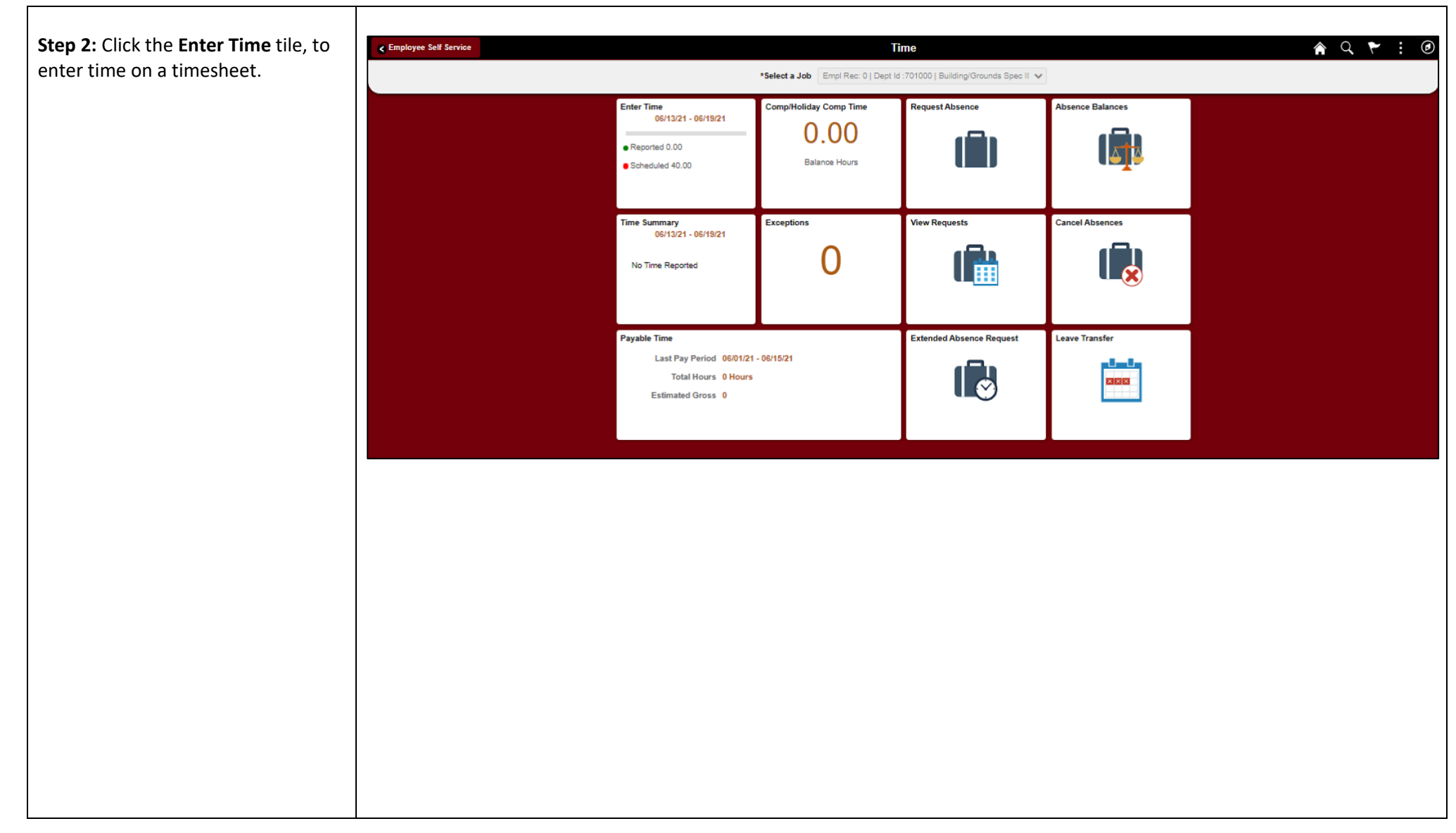

2

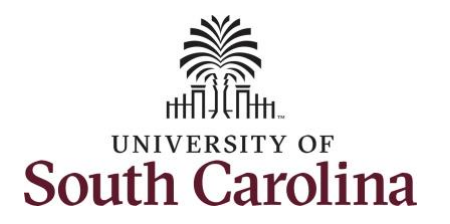

A **Punch Timesheet** is used to create shifts that define specific work times. Punch shifts are defined by an In punch and the first subsequent instance of an Out punch. There can be other punches, such as lunch, between the In and Out punches.

Due to regulatory guidelines employees that are eligible for call back, on call, and/or shift differential will utilize Time and Labor punch timesheets to track time worked.

Notice an employee's weekly work schedule is automatically populated.

**Step 3:** Be sure to select the correct timesheet for the work week. Use the **Arrows** to navigate to the appropriate timesheet.

|            |                               |   |           |            | 4 30<br>Scheduled | May - 5 June 2021<br>Weekly<br>32.00 Reported 32.0 | ) Hours |               |          | and the second | Class | Saus for Later | Subar |      |
|------------|-------------------------------|---|-----------|------------|-------------------|----------------------------------------------------|---------|---------------|----------|----------------|-------|----------------|-------|------|
| View Leger | nd<br>Day Summary             |   | In        | Lunch      | In                | Out                                                | Time R  | eporting Code | Quantity | Comments       | Ciear | Comp Time      |       | Call |
| 30         | Sunday                        |   |           |            |                   |                                                    |         |               |          |                |       |                |       |      |
| Мау        | Reported 0.00 /Scheduled OFF  | ۲ |           |            |                   |                                                    |         | ~             |          | Q              |       | (              | 2     |      |
| 31         | Monday                        |   |           |            |                   |                                                    |         |               |          |                |       |                |       |      |
| Мау        | Reported 0.00 /Scheduled 8.00 | ۲ |           |            |                   |                                                    |         | ~             |          | 0              |       |                | 2     |      |
| 01         | Tuesday                       | _ |           |            |                   |                                                    |         |               |          |                |       |                |       |      |
| Jun        | Reported 8.00 /Scheduled 8.00 | ۲ | 8:00:00AM | 12:00:00PM | 1:00:00PM         | 5:00:00PM                                          |         | ~             |          | Q              |       | (              | 2     |      |
| 02         | Wednesday                     |   |           |            |                   |                                                    |         |               |          |                |       |                |       |      |
| Jun        | Reported 8.00 /Scheduled 8.00 | ۲ | 8:00:00AM | 12:00:00PM | 1:00:00PM         | 5:00:00PM                                          |         | ~             |          | 0              |       |                | 1     |      |
| 03         | Thursday                      | _ |           |            |                   |                                                    |         |               |          |                |       |                |       |      |
| Jun        | Reported 8.00 /Scheduled 8.00 | • | 8:00:00AM | 12:00:00PM | 1:00:00PM         | 5:00:00PM                                          |         | ~             |          | 0              |       | (              | ۱ 🗌   |      |
| 04         | Friday                        | _ |           |            |                   |                                                    |         |               |          |                |       |                |       |      |
| hun        | Reported 8.00 /Scheduled 8.00 | 0 | 8:00:00AM | 12:00:00PM | 1:00:00PM         | 5:00:00PM                                          |         | ~             |          | 0              |       |                | ۹.    |      |

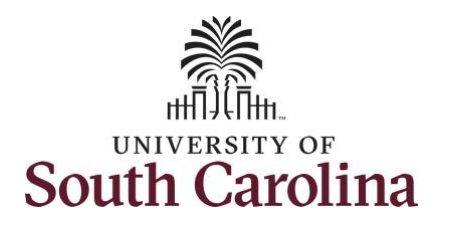

To add hours worked for multiple work orders, begin by adjusting the existing line for a specific day. For this example, the employee is working three work orders on Monday.

Notice Monday is not a scheduled work day, as indicated by the red ban, because it is a holiday.

Step 4/Work Order Line #1: For the first work order, the employee worked from 8am to 10am. To enter this on the punch timesheet, keep the IN time at 8:00am, clear the LUNCH/IN fields and enter 10:00am in the OUT Time Entry field.

Now select the appropriate **Time Reporting Code** (TRC).

You can only have one TRC per line.

Step 5: Click the Time Reporting Code drop-down arrow.

Step 6: Select REGHR – Regular Hours.

|           |                                                |   |           |            | I                           | Enter Time                                               |                                                                                                   |          |               |       | <b>ନ</b> ସ୍    | ۰ : ۲   |
|-----------|------------------------------------------------|---|-----------|------------|-----------------------------|----------------------------------------------------------|---------------------------------------------------------------------------------------------------|----------|---------------|-------|----------------|---------|
| Empl Rec: | 0   Dept Id :701000   Building/Grounds Spec II |   |           |            | 4 30 May<br>Scheduled 32.00 | r - <mark>5 June 2021</mark><br>Weekly<br>Reported 32.00 | )<br>Hours                                                                                        |          |               |       |                | A       |
| View Lege | nd                                             |   |           |            |                             |                                                          |                                                                                                   | Rec      | juest Absence | Clear | Save for Later | Submit  |
|           | Day Summary                                    |   | In        | Lunch      | In                          | Out                                                      | Time Reporting Code                                                                               | Quantity | Comments      | 0     | comp Time      | Call B: |
| 30        | Sunday                                         |   |           |            |                             |                                                          |                                                                                                   |          |               |       |                |         |
| May       | Reported 0.00 /Scheduled OFF                   | 9 |           |            |                             |                                                          | ~                                                                                                 |          | 0             |       | Q              | ·       |
| 31        | Monday                                         |   |           |            |                             |                                                          |                                                                                                   |          | _             |       |                |         |
| May       | Reported 0.00 /Scheduled 8.00                  | 0 | 8:00:00AM |            |                             | 10:00:00AM                                               |                                                                                                   |          | $\diamond$    |       | Q              |         |
| 01        | Tuesday                                        |   |           |            |                             |                                                          | Compensatory - FMLA<br>Compensatory - Military<br>Compensatory - WC                               |          |               |       |                |         |
| Jun       | Reported 8.00 /Scheduled 8.00                  | 0 | 8:00:00AM | 12:00:00PM | 1:00:00PM                   | 5:00:00PM                                                | Compensatory Time Taken<br>Hazardous Weather<br>Holiday Comp Taken<br>Holiday Compensatory - FMLA |          | $\diamond$    |       | ۵              |         |
| 02        | Wednesday                                      | _ |           |            |                             |                                                          | Holiday Compensatory - Militar<br>Holiday Compensatory - WC<br>On Call                            |          |               |       |                |         |
| Jun       | Reported 8.00 /Scheduled 8.00                  | 9 | 8:00:00AM | 12:00:00PM | 1:00:00PM                   | 5:00:00PM                                                | Regular Hours                                                                                     |          | $\Diamond$    |       | Q              |         |
| 03        | Thursday                                       | _ |           |            |                             |                                                          |                                                                                                   |          |               |       |                |         |
| Jun       | Reported 8.00 /Scheduled 8.00                  | • | 8:00:00AM | 12:00:00PM | 1:00:00PM                   | 5:00:00PM                                                | <b>~</b>                                                                                          |          | $\Diamond$    |       | Q              |         |
| 04        | Friday                                         | _ |           |            |                             |                                                          |                                                                                                   |          |               |       |                |         |
| Jun       | Reported 8.00 /Scheduled 8.00                  | ۲ | 8:00:00AM | 12:00:00PM | 1:00:00PM                   | 5:00:00PM                                                |                                                                                                   |          | $\diamond$    |       | Q              |         |

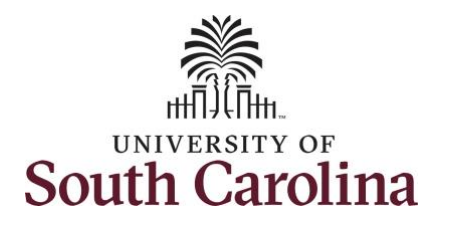

**Step 7:** Scroll over to the right, click in the **Work Order** field, and enter the order number that corresponds with the hours worked for the first line.

**Step 8:** Click the **+ (plus)** button to add an additional line for the second work order you worked that same day.

|   |           |            | Scheduled 3 | May - 5 June 2021<br>Weekly<br>2.00   Reported 32.00 | Hours                                 | Rec      | uest Absence | Clear Save for | Later Submit |                  |            |
|---|-----------|------------|-------------|------------------------------------------------------|---------------------------------------|----------|--------------|----------------|--------------|------------------|------------|
|   | In        | Lunch      | In          | Out                                                  | Time Reporting Code                   | Quantity | Comments     | Comp Time      | Ci           | II Back Instance | Work Order |
|   |           |            |             |                                                      | · · · · · · · · · · · · · · · · · · · |          | 0            |                | Q            | ٩                | + -        |
|   | 8:00:00AM |            |             | 10:00:00AM                                           | Regular Hours 🗸                       |          | 0            |                | Q            | Q FM001          | 23456 + -  |
|   | 8:00:00AM | 12:00:00PM | 1:00:00PM   | 5:00:00PM                                            |                                       |          | 0            |                | ۹            | ٩                | + -        |
|   | 8:00:00AM | 12:00:00PM | 1:00:00PM   | 5:00:00PM                                            |                                       |          | Q            |                | ۹            | ٩                | + -        |
|   | 8:00:00AM | 12:00:00PM | 1:00:00PM   | 5:00:00PM                                            |                                       |          | 0            |                | Q            | ٩                | + -        |
| • | 8:00:00AM | 12:00:00PM | 1:00:00PM   | 5:00:00PM                                            |                                       |          | Þ            |                | Q            | ٩                |            |
|   |           |            |             |                                                      |                                       |          |              |                |              |                  |            |
|   |           |            |             |                                                      |                                       |          |              |                |              |                  |            |

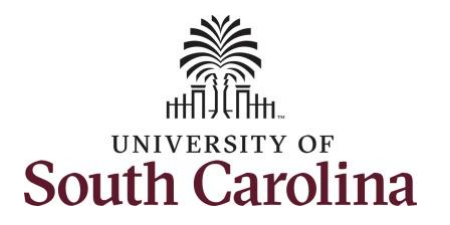

Step 9/Work Order Line #2: For the second work order, the employee started work at 10:00:01am and ended at their scheduled lunch time of 12:00pm. To enter this on the punch timesheet, enter 10:00:01am in the IN Time Entry field and enter 12:00pm in the OUT Time Entry field.

| Now select the appropriate <b>Time</b> |
|----------------------------------------|
| Reporting Code (TRC).                  |

| Tou can only have one the per line. |
|-------------------------------------|
|-------------------------------------|

Step 10: Click the Time Reporting Code drop-down arrow.

Step 11: Select REGHR – Regular Hours.

|     | Day Summary                   |   | In         | Lunch      | In        | Out        | Time Reporting Code                                                                        | Quantity | Comments     | Comp Time | Call Br |
|-----|-------------------------------|---|------------|------------|-----------|------------|--------------------------------------------------------------------------------------------|----------|--------------|-----------|---------|
| 30  | Sunday                        |   |            |            |           |            |                                                                                            |          |              |           | _       |
| Мау | Reported 0.00 /Scheduled OFF  | ۲ |            |            |           |            | •                                                                                          |          | $\Diamond$   |           | ۹       |
| 31  | Monday                        |   |            |            |           |            |                                                                                            |          |              |           |         |
| Мау | Reported 0.00 /Scheduled 8.00 | ۲ | 8:00:00AM  |            |           | 10:00:00AM | Regular Hours 🗸                                                                            |          | $\bigcirc$   |           | ۹       |
|     |                               |   |            |            |           |            |                                                                                            |          |              |           | _       |
|     |                               |   | 10:00:01AM |            |           | 12:00:00PM |                                                                                            |          | $\Diamond$   |           | ۹       |
| )1  | Tuesday                       |   |            |            |           |            | Call Back Actual worked Hours<br>Compensatory - FMLA<br>Compensatory - Military            |          |              |           | _       |
| Jun | Reported 8.00 /Scheduled 8.00 | • | 8:00:00AM  | 12:00:00PM | 1:00:00PM | 5:00:00PM  | Compensatory - WC<br>Compensatory Time Taken<br>Hazardous Weather<br>Holiday Comp Taken    |          | $\bigcirc$   |           | ۹       |
| 12  | Wednesday                     |   |            |            |           |            | Holiday Compensatory - FMLA<br>Holiday Compensatory - Militar<br>Holiday Compensatory - WC |          |              |           | _       |
| Jun | Reported 8.00 /Scheduled 8.00 | • | 8:00:00AM  | 12:00:00PM | 1:00:00PM | 5:00:00PM  | On Call<br>Regular Hours                                                                   |          | $\heartsuit$ |           | Q       |
| 13  | Thursday                      |   |            |            |           |            |                                                                                            |          |              |           |         |
| Jun | Reported 8.00 /Scheduled 8.00 | • | 8:00:00AM  | 12:00:00PM | 1:00:00PM | 5:00:00PM  | •                                                                                          |          | 9            |           | ۹       |
|     |                               |   |            |            |           |            |                                                                                            |          |              |           |         |

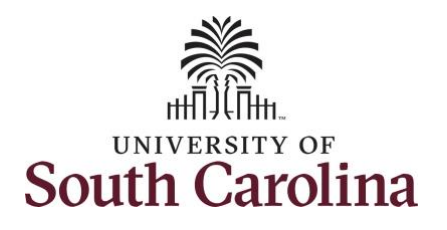

| Step 12: Scroll over to the right, click |
|------------------------------------------|
| in the Work Order field and enter        |
| the order number that corresponds        |
| with the hours worked for the first      |
| line.                                    |
|                                          |

**Step 13:** Click the **+ (plus)** button to add an additional line for the second work order you worked that same day.

|      | In    | Lunch      | In        | Out        | Time Reporting Code |   | Quantity Comment | 5 | Comp Time | Call Back Instance | Work Order |          |
|------|-------|------------|-----------|------------|---------------------|---|------------------|---|-----------|--------------------|------------|----------|
|      |       |            |           |            |                     |   |                  |   |           |                    |            |          |
|      |       |            |           |            |                     | • | 0                |   | Q         | Q,                 |            | +        |
|      |       |            |           |            |                     |   |                  |   |           |                    |            |          |
| 8:00 | 00AM  |            |           | 10:00:00AM | Regular Hours       | • | 0                |   | ٩         | Q                  | FM00123456 | +        |
| 10:0 | :01AM |            |           | 12:00:00PM | Regular Hours       | ~ |                  |   | Q         | Q                  | FM00234567 |          |
|      |       |            |           |            |                     |   |                  |   |           |                    |            | <u> </u> |
| 8:00 | 00AM  | 12:00:00PM | 1:00:00PM | 5:00:00PM  |                     | ~ | 0                |   | ٩         | Q                  |            | +        |
|      |       |            |           |            |                     |   |                  |   |           |                    |            |          |
| 8:00 | 00AM  | 12:00:00PM | 1:00:00PM | 5:00:00PM  |                     | • | 0                |   | ٩         | Q                  |            | +        |
|      |       |            |           |            |                     |   |                  |   |           |                    |            |          |
| 8:00 | 00AM  | 12:00:00PM | 1:00:00PM | 5:00:00PM  |                     | • | 0                |   | ٩         | Q                  |            | +        |

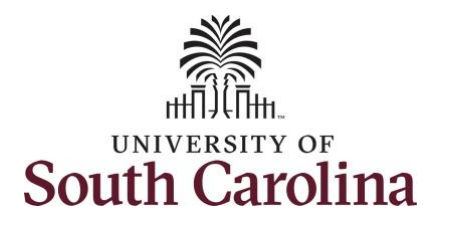

Step 14/Work Order Line #3: For the third work order, the employee came back from lunch 1:00pm and ended their workday at 5:00pm. To enter this on the punch timesheet, enter 1:00pm in the IN Time Entry field and enter 5:00pm in the OUT Time Entry field.

Now select the appropriate **Time Reporting Code** (TRC).

You can only have one TRC per line.

**Step 15:** Click the **Time Reporting Code** drop-down arrow.

Step 16: Select REGHR – Regular Hours.

| Day Summary     in     Lunch     in     Out     Time Reporting Code     Quantity     Comp Time       30     Sunday     Image: Comp Time     Image: Comp Time     Image: Comp Time     Image: Comp Time     Image: Comp Time       31     Monday     Image: Comp Time     Image: Comp Time     Image: Comp Time     Image: Comp Time       May     Reported 0.00//Scheduled 0CF     Image: Comp Time     Image: Comp Time     Image: Comp Time       May     Reported 0.00//Scheduled 8.00     Image: Comp Time     Image: Comp Time     Image: Comp Time       Image: Comp Time     Image: Comp Time     Image: Comp Time     Image: Comp Time     Image: Comp Time       Image: Comp Time     Image: Comp Time     Image: Comp Time     Image: Comp Time     Image: Comp Time       Image: Comp Time     Image: Comp Time     Image: Comp Time     Image: Comp Time     Image: Comp Time       Image: Comp Time     Image: Comp Time     Image: Comp Time     Image: Comp Time     Image: Comp Time       Image: Comp Time     Image: Comp Time     Image: Comp Time     Image: Comp Time     Image: Comp Time       Image: Comp Time     Image: Comp Time     Image: Comp Time     Image: Comp Time     Image: Comp Time       Image: Comp Time     Image: Comp Time     Image: Comp Time     Image: Comp Time     Image: Comp Time                                                                                                    |     |                               |   |            |            |           |            |                                                                                                    |          |          |           |          |
|----------------------------------------------------------------------------------------------------|-----|-------------------------------|---|------------|------------|-----------|------------|----------------------------------------------------------------------------------------------------|----------|----------|-----------|----------|
| 30       Sunday         May       Reported 0.00 /Scheduled OFF       Image: Comparison of the comparison of the comparison of                                                                                                    |     | Day Summary                   |   | In         | Lunch      | In        | Out        | Time Reporting Code                                                                                   | Quantity | Comments | Comp Time | Call B   |
| May Reported 0.00/Scheduled OFF   All Monday  May Reported 0.00/Scheduled 8.00  B 00:00AM B 00:00AM B 00:0                                                                                                    | 30  | Sunday                        |   |            |            |           |            |                                                                                                    |          |          |           |          |
| May       Reported 0.00 /Scheduled 8.00       Image: Scheduled 8.00         May       Reported 0.00 /Scheduled 8.00       Image: Scheduled 8.00         10.00.01AM       12.00.00PM       Regular Hours       Image: Scheduled 8.00         11.00.00PM       Image: Scheduled 8.00       Image: Scheduled 8.00       Image: Scheduled 8.00         0.1       Tuesday       Image: Scheduled 8.00       Image: Scheduled 8.00       Image: Scheduled 8.00         Jun       Reported 8.00 /Scheduled 8.00       Image: Scheduled 8.00       Image: Scheduled 8.00       Image: Scheduled 8.00                                                                                                    | Мау | Reported 0.00 /Scheduled OFF  | ۲ |            |            |           |            | • •                                                                                                   |          | 0        | C         |          |
| May         Reported 0.00 /Scheduled 8.00         Is 800.00AM         Ito:00.00AM         Regular Hours         Q         Q <td>31</td> <td>Monday</td> <td></td> <td></td> <td></td> <td></td> <td></td> <td></td> <td></td> <td>_</td> <td></td> <td></td>                                                                                                    | 31  | Monday                        |   |            |            |           |            |                                                                                                    |          | _        |           |          |
| 10:00:01AM         12:00:00PM         Regular Hours         Q           1:00:00PM         5:00:00PM         V         Q           1:00:00PM         5:00:00PM         V         Q           Call Back Actual worked Hours<br>Compensatory - MMa<br>Compensatory - MMary<br>Compensatory - MMary<br>Commary<br>Compensatory - MMary<br>Co                                                                                                    | Мау | Reported 0.00 /Scheduled 8.00 | ۲ | 8:00:00AM  |            |           | 10:00:00AM | Regular Hours 🗸                                                                                       |          | 0        |           |          |
| 1:00:00PM         5:00:00PM         Image: Call Back Actual worked Hours Call Back Actual worked Hours Call Back Actual worked Hours Compensatory - Milary Compensatory - Milary - Compensatory - Milary - Compensatory - Milary - Compensatory - Compensatory - Milary - Compensatory - Compensatory - Compensatory - Compensatory - Compensatory - Compensatory - Compensatory - Compensatory - Compensatory - Compensatory - Compensatory - Compensatory - Compensatory - Compensatory - Compe                                                                                                    |     |                               |   | 10:00:01AM |            |           | 12:00:00PM | Regular Hours                                                                                         |          | 0        |           | <b>k</b> |
| Call Back Actual worked Hours<br>Compensatory - FMLA<br>Compensatory - Military<br>Compensatory - WC<br>Compensatory - WC<br>Compensatory |     |                               |   | 1:00:00PM  |            |           | 5:00:00PM  |                                                                                                    |          | 0        |           | k.       |
| Jun         Reported 8.00 /Scheduled 8.00         ©         8:00:00AM         12:00:00PM         5:00:00PM         Compensatory Time Taken<br>Hazardous Weather<br>Holday Comp Taken         Q         Q                                                                                                    | )1  | Tuesday                       |   |            |            |           |            | Call Back Actual worked Hours<br>Compensatory - FMLA<br>Compensatory - Miltary                        |          |          |           |          |
|                                                                                                    | Jun | Reported 8.00 /Scheduled 8.00 | 9 | 8:00:00AM  | 12:00:00PM | 1:00:00PM | 5:00:00PM  | Compensatory - WC<br>Compensatory Time Taken<br>Hazardous Weather<br>Holiday Comp Taken               |          | $\circ$  |           | L        |
| D2 Wednesday Holiday Compensatory - MUA<br>Holiday Compensatory - MUA<br>Holiday Compensatory - WC<br>On Call                                                                                                    | )2  | Wednesday                     |   |            |            |           |            | Holiday Compensatory - FMLA<br>Holiday Compensatory - Militar<br>Holiday Compensatory - WC<br>On Call |          |          |           |          |
| Jun Reported 8.00 /Scheduled 8.00 © 8:00:00AM 12:00:00PM 1:00:00PM 5:00:00PM Regular Hours Q                                                                                                    | Jun | Reported 8.00 /Scheduled 8.00 | ۲ | 8:00:00AM  | 12:00:00PM | 1:00:00PM | 5:00:00PM  | Regular Hours                                                                                         |          | 0        | 0         |          |

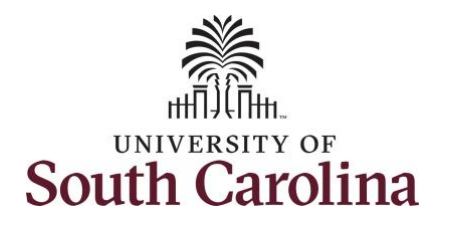

| <b>Step 17:</b> Scroll over to the right, click<br>in the <b>Work Order</b> field and enter<br>the order number that corresponds<br>with the hours worked for the<br>second line. | < Time<br>↓<br>Schedi          | 30 May - 5 June 2021<br>Weekly<br>aled 32.00 Reported 32.00 Hours | Enter Time Request Absence Clear Save for Later | submit                        |
|----------------------------------------------------------------------------------------------------|--------------------------------|-------------------------------------------------------------------|-------------------------------------------------|-------------------------------|
| Use steps 9 through 13, if you need<br>to add additional IN and OUT times<br>because you are working with                                                                         | In Lunch I                     | n Out Time Reporting Code                                         | Quantity Comments Comp Time                     | Call Back Instance Work Order |
| additional work orders that day.                                                                                                    | 8:00:00:8                      | 10:00.00AM Regular Hours                                          | Q Q                                             | Q FM00123456 + -              |
|                                                                                                    | 10:00.01AM                     | 12:00:00PM Regular Hours                                          | ٩                                               | Q FM00234567 + -              |
|                                                                                                    | 1:00:00PM                      | 5:00:00PM Regular Hours                                           | ٩                                               | Q FM00345678 + -              |
|                                                                                                    | 8:00:00AM 12:00:00PM 1:00:00PI | M 5:00:00PM V                                                     | ٩                                               | ۹ 🛛 + –                       |
|                                                                                                    | B 00:00AM 12:00:00PM 1:00:00PM | и Баасаарм 🗸                                                      | ٥ ٩                                             | <u>م</u>                      |
|                                                                                                    |                                |                                                                   |                                                 |                               |
|                                                                                                    |                                |                                                                   |                                                 |                               |

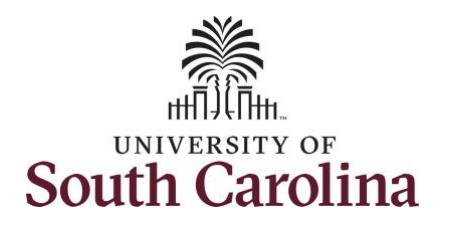

Continue to complete the timesheet for the remaining days following steps 9 through 13 if working with multiple work orders in a single day. You can enter comments about the time entries if you feel additional information is needed.

Step 18/Optional: Click the Comments button.

Use the **Comments** page to enter comments for the reported time.

**Step 19**: Click in the **Comment** field and enter a comment applicable to the time entered.

**Step 20:** Click the **Add Comment** button. The comment is added, along with a timestamp and who entered the comment.

**Step 21:** Click the **X** to close the Time Reporting Comments page.

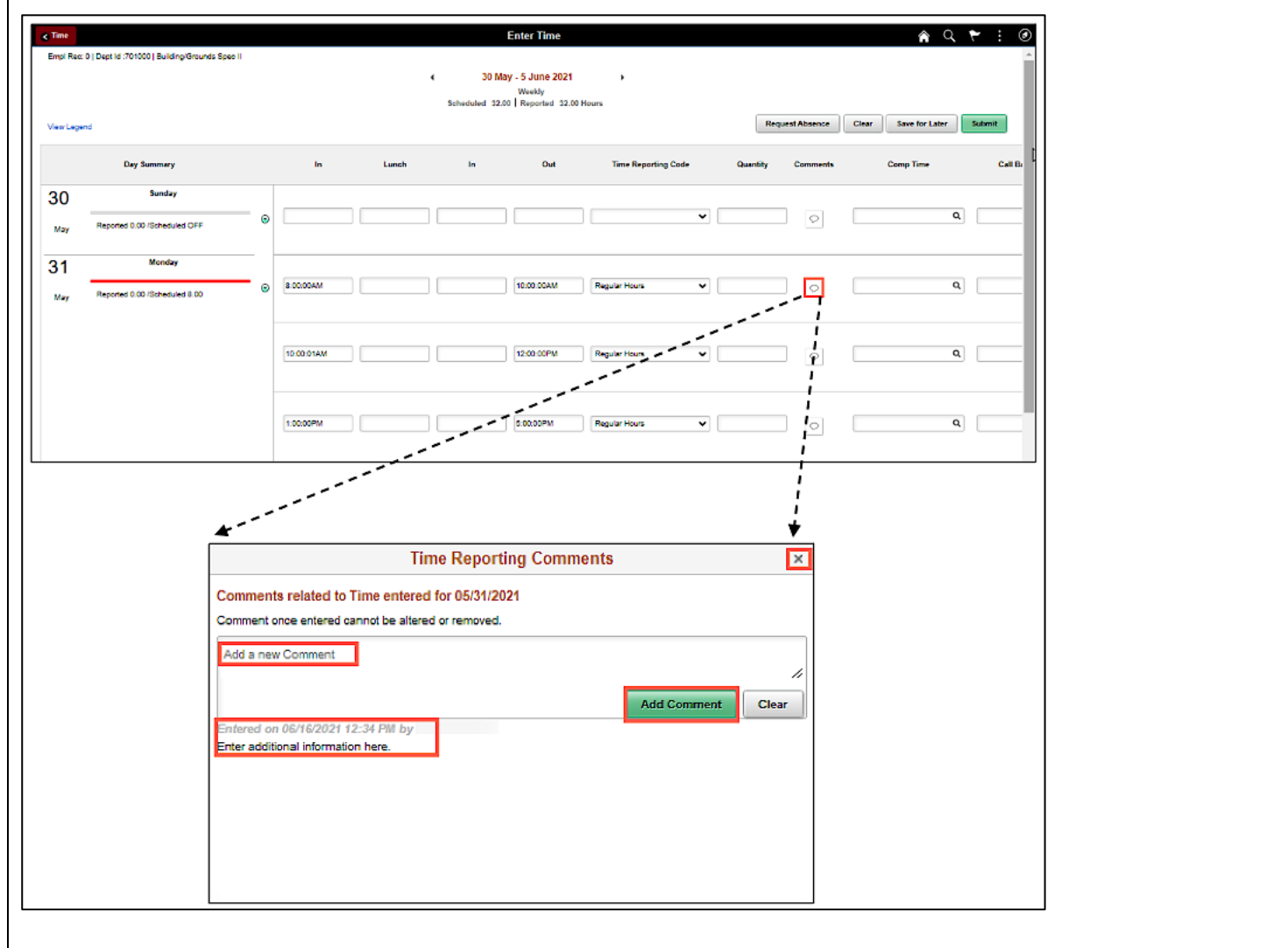

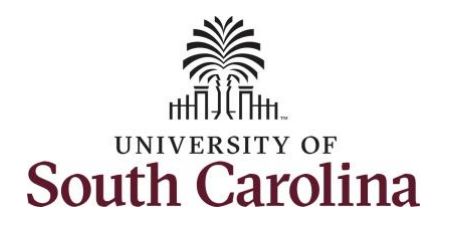

| Notice when a comment has been<br>added to a specific time entry,<br>squiggles appear in the comment<br>bubble. | Time     Empl Rec: 0   Dept Id :701000   Building/Grounds Spec II     View Legend | Content of the second second se | Request Absence Clear Save for Later Submit |
|----------------------------------------------------------------------------------------------------|-----------------------------------------------------------------------------------|----------------------------------------------------------------------------------------------------|---------------------------------------------|
|                                                                                                    | Day Summary                                                                       | In Lunch In Out Time Reporting Code (                                                                                                    | Quantity Comments Comp Time Call Bi         |
|                                                                                                    | 30 Sunday                                                                         |                                                                                                    |                                             |
|                                                                                                    | May Reported 0.00 /Scheduled OFF                                                  |                                                                                                    |                                             |
|                                                                                                    | 31 Monday                                                                         |                                                                                                    |                                             |
|                                                                                                    | May Reported 0.00 /Scheduled 8.00                                                 | 8:00:00AM               10:00:00AM               Regular Hours                                                                                                    | Ø                                           |
|                                                                                                    |                                                                                   | 10:00:01AM                                                                                                    |                                             |
|                                                                                                    |                                                                                   | 1:00:00PM 5:00:00PM Regular Hours                                                                                                    |                                             |
|                                                                                                    |                                                                                   |                                                                                                    |                                             |

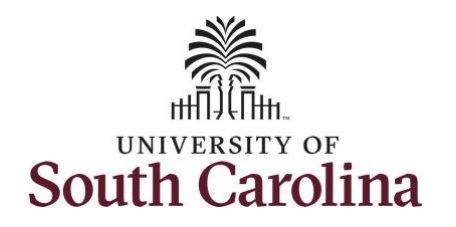

| <b>Step 22:</b> The timesheet is complete.<br>Click the <b>Submit</b> button to submit<br>the timesheet for approval. | Time Empt Rec: 0   Dept Id :701000   Building/Grounds Spec I | 1           | Content Time     30 May - 5 June 2021     Weekly     Scheduled 32.00   Reported 32.00 Hours | A ► : Ø                                     |
|----------------------------------------------------------------------------------------------------|--------------------------------------------------------------|-------------|---------------------------------------------------------------------------------------------|---------------------------------------------|
|                                                                                                    | View Legend                                                  | la lucat    |                                                                                             | Request Absence Clear Save for Later Submit |
|                                                                                                    | 30 Sunday<br>May Reported 0.00 /Scheduled OFF                | ©           |                                                                                             |                                             |
|                                                                                                    | 31 Monday<br>May Reported 0.00 /Scheduled 8.00               | © 8:00:00AM | 10:00:00AM Regular Hours                                                                    | Q                                           |
|                                                                                                    |                                                              | 10:00:01AM  | 12:00:00PM Regular Hours                                                                    |                                             |
|                                                                                                    |                                                              | 1:00:00PM   | 5:00:00PM Regular Hours                                                                     |                                             |
|                                                                                                    |                                                              |             |                                                                                             |                                             |
|                                                                                                    |                                                              |             |                                                                                             |                                             |
|                                                                                                    |                                                              |             |                                                                                             |                                             |

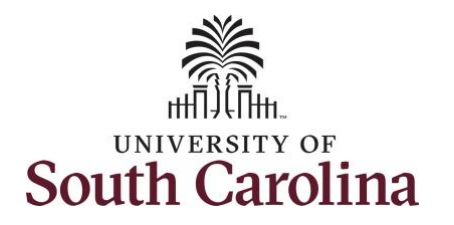

**Step 23:** When you enter time on a holiday, a warning message will appear informing you that the reported date is a holiday. Click the **OK** button to save the reported time and return to the timesheet.

Clicking Ok informs the system knows to calculate the time worked on the holiday as holiday comp time and to add it to your holiday comp time balance.

| 30 Sunday<br>May Reported 0.00 /Scheduled OFF ©                         |                                                  |                                                                       |                                                |                                     |       |   |
|-------------------------------------------------------------------------|--------------------------------------------------|-----------------------------------------------------------------------|------------------------------------------------|-------------------------------------|-------|---|
| May Reported 0.00 /Scheduled OFF                                        |                                                  |                                                                       |                                                |                                     |       |   |
| 31 Monday                                                               |                                                  |                                                                       | ~                                              |                                     | C     | 2 |
|                                                                         |                                                  |                                                                       |                                                |                                     |       |   |
| May Reported 0.00 /Scheduled 8.0 Reported Date is scheduled as a Holida | Warning<br>y. Press OK to Save the Reported Time | g 2021-05-31 is scheduled as a h<br>and return to Timesheet page. Pre | holiday<br>ass cancel to return to Timesheet p | age to save or change your Reported | Time. |   |
|                                                                         |                                                  | OK Cancel                                                             |                                                |                                     |       |   |
| 10:00:01AM                                                              |                                                  | 12:00:00PM                                                            | Regular Hours 🗸                                |                                     | C     | 2 |
|                                                                         |                                                  |                                                                       |                                                |                                     |       |   |
| 1:00:00PM                                                               |                                                  | 5:00:00PM                                                             |                                                |                                     |       |   |

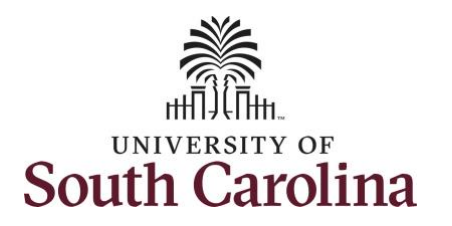

| The timesheet will not submit when:                                                                                                    | < Time                                                                                                    |                               |   |            |       |  |    | nter Time       |               |          |                |          |   | <b>ନ</b> ସ୍ | ۰ : ۲   |
|----------------------------------------------------------------------------------------------------|----------------------------------------------------------------------------------------------------|-------------------------------|---|------------|-------|--|----|-----------------|---------------|----------|----------------|----------|---|-------------|---------|
|                                                                                                    | Timesheet is Submitted for the period 2021-05-30 - 2021-06-05 X                                           |                               |   |            |       |  |    |                 |               |          |                |          |   |             |         |
| <ul> <li>A Time Reporting Code is<br/>missing</li> <li>When the Work Order Number<br/>is missing</li> <li>When the IN and OUT times do<br/>not match up</li> </ul> | SU May - 5 JUII 2021      Weekly      Scheduled 32.00 Reported 40.00 Hours  View Legend  Clear Save for / |                               |   |            |       |  |    |                 |               |          | Save for Later | Submit   |   |             |         |
|                                                                                                    |                                                                                                    | Day Summary                   |   | In         | Lunch |  | In | Out             | Time Report   | ing Code | Quantity       | Comments |   | Comp Time   | Call B: |
|                                                                                                    | 30                                                                                                    | Sunday                        |   |            |       |  |    |                 |               |          |                |          | _ |             |         |
|                                                                                                    | May                                                                                                    | Reported 0.00 /Scheduled OFF  | ۲ |            |       |  |    |                 | • •           |          | 0              |          |   | <u>\</u>    |         |
| Error messages will appear<br>indicating what needs to be fixed<br>before the timesheet can be<br>submitted.                                                       | 31                                                                                                    | Monday                        |   |            |       |  |    | ·····           |               |          |                |          |   |             |         |
|                                                                                                    | May                                                                                                    | Reported 8.00 /Scheduled 8.00 | 9 | 8:00:00AM  |       |  |    | 10:00:00AM      | Regular Hours | ~        |                | Ø        |   |             |         |
|                                                                                                    |                                                                                                    |                               |   | 10:00:01AM |       |  |    | д<br>12:00:00РМ | Regular Hours | ~        |                | ø        |   | c           | L       |
| Once the timesheet has been                                                                                                    |                                                                                                    |                               |   |            |       |  |    |                 |               |          |                |          |   |             |         |
| submitted correctly, you will see a message across the top of the                                                                                                  |                                                                                                    |                               |   | 1:00:00PM  |       |  |    | 5:00:00PM       | Regular Hours | ~        |                | ٢        |   | c           |         |
| screen saying that the timesheet has been submitted successfully. Also                                                                                             |                                                                                                    |                               |   |            |       |  |    |                 |               |          |                |          |   |             |         |
| an email is generated that will                                                                                                    |                                                                                                    |                               |   |            |       |  |    |                 |               |          |                |          |   |             |         |
| automatically be sent to you.                                                                                                    |                                                                                                    |                               |   |            |       |  |    |                 |               |          |                |          |   |             |         |
| When submitted, the summary at                                                                                                    |                                                                                                    |                               |   |            |       |  |    |                 |               |          |                |          |   |             |         |
| the top of the page will show the<br>Scheduled total and Reported total                                                                                            |                                                                                                    |                               |   |            |       |  |    |                 |               |          |                |          |   |             |         |
| for the week in view. Notice the                                                                                                    |                                                                                                    |                               |   |            |       |  |    |                 |               |          |                |          |   |             |         |
| reported hours includes the holiday                                                                                                    |                                                                                                    |                               |   |            |       |  |    |                 |               |          |                |          |   |             |         |
|                                                                                                    |                                                                                                    |                               |   |            |       |  |    |                 |               |          |                |          |   |             |         |
|                                                                                                    |                                                                                                    |                               |   |            |       |  |    |                 |               |          |                |          |   |             |         |

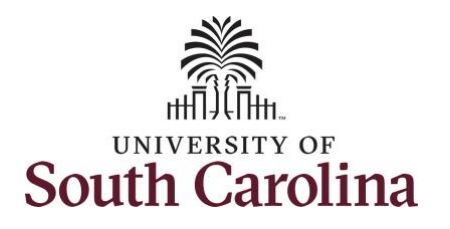

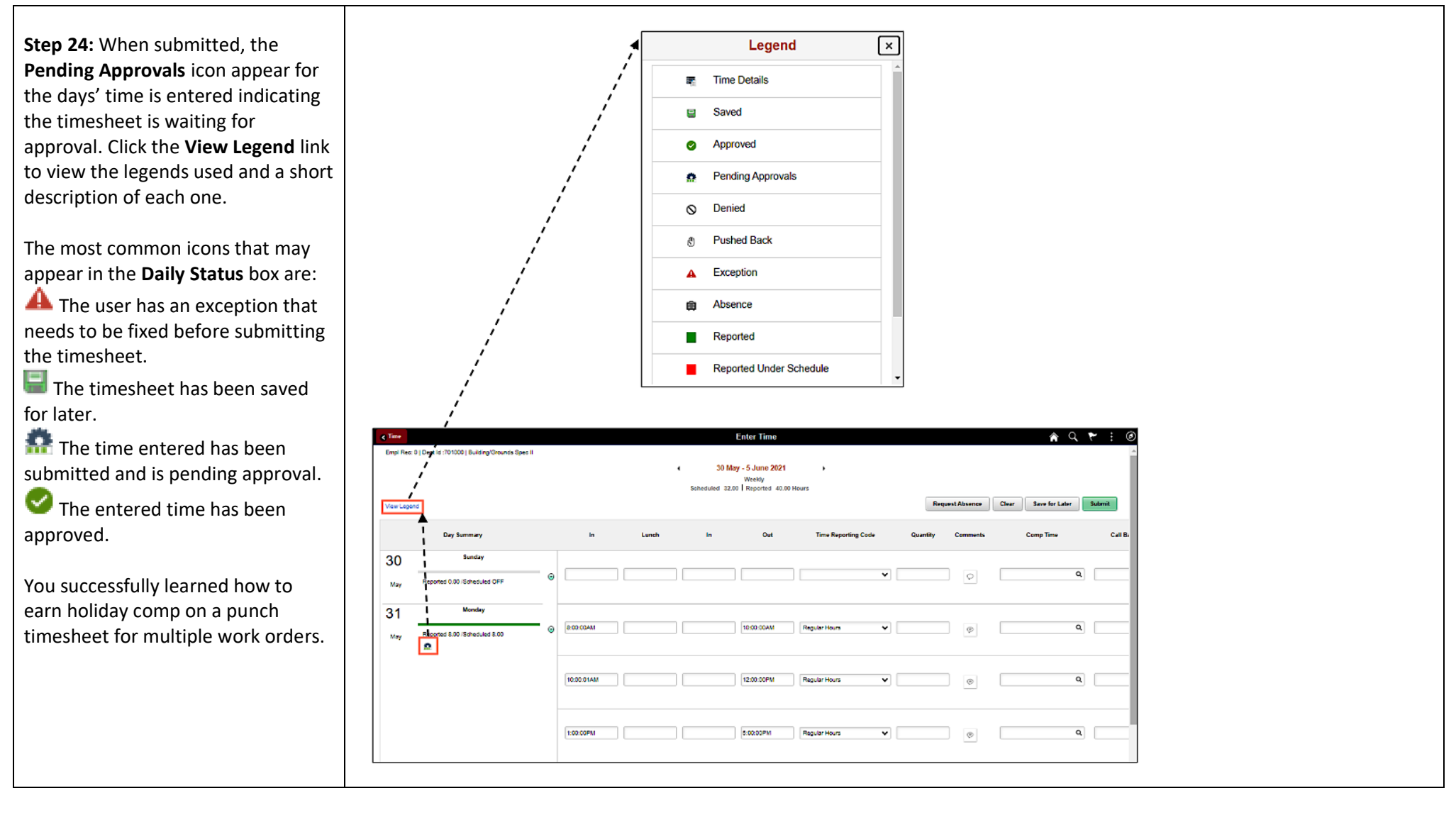